#### Georgia Tech

**CREATING THE NEXT** 

# **Portfolio Workbench Overview**

Quick Reference Guide

- In the Application navigator, enter Workbench and follow the path Project> Portfolio to select Portfolio Workbench.
- 2. You will see a card of all the available Portfolios to view.
- 3. In the top right, click the configuration icon to select the colors for projects, tasks, Portfolios, and so on. The workbench uses these colors to display the items in the Portfolio in the Gantt chart in timeline view.

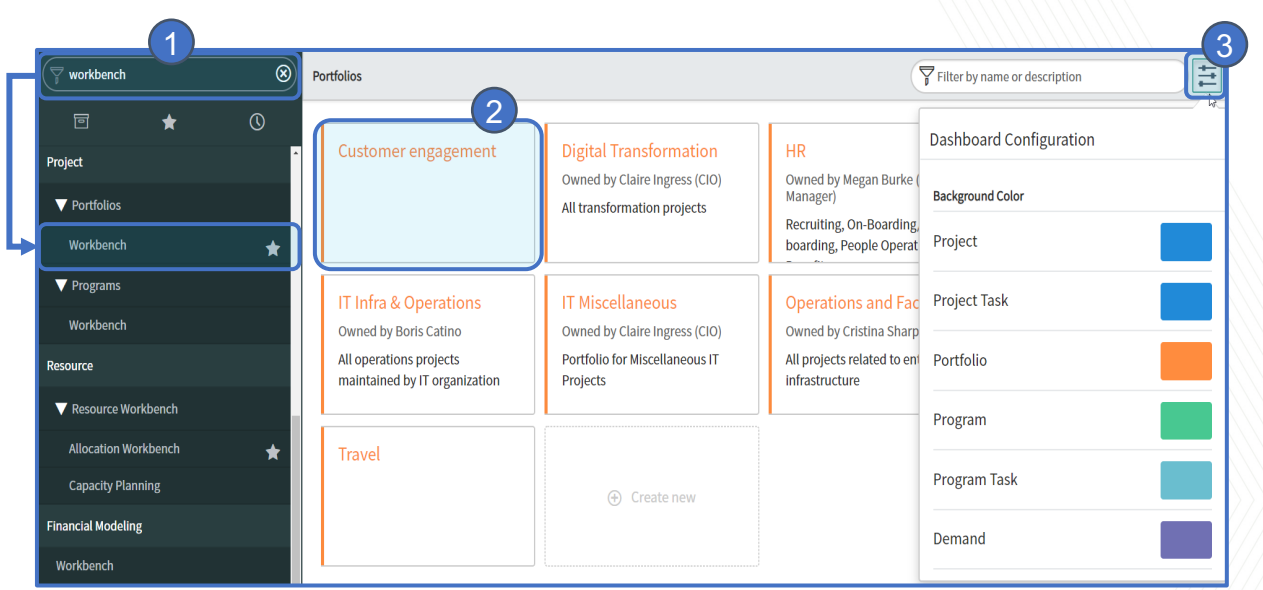

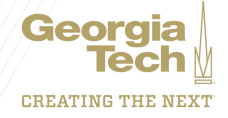

Upon opening a Portfolio that has not been planned yet for the displayed fiscal year, you will see the following screen:

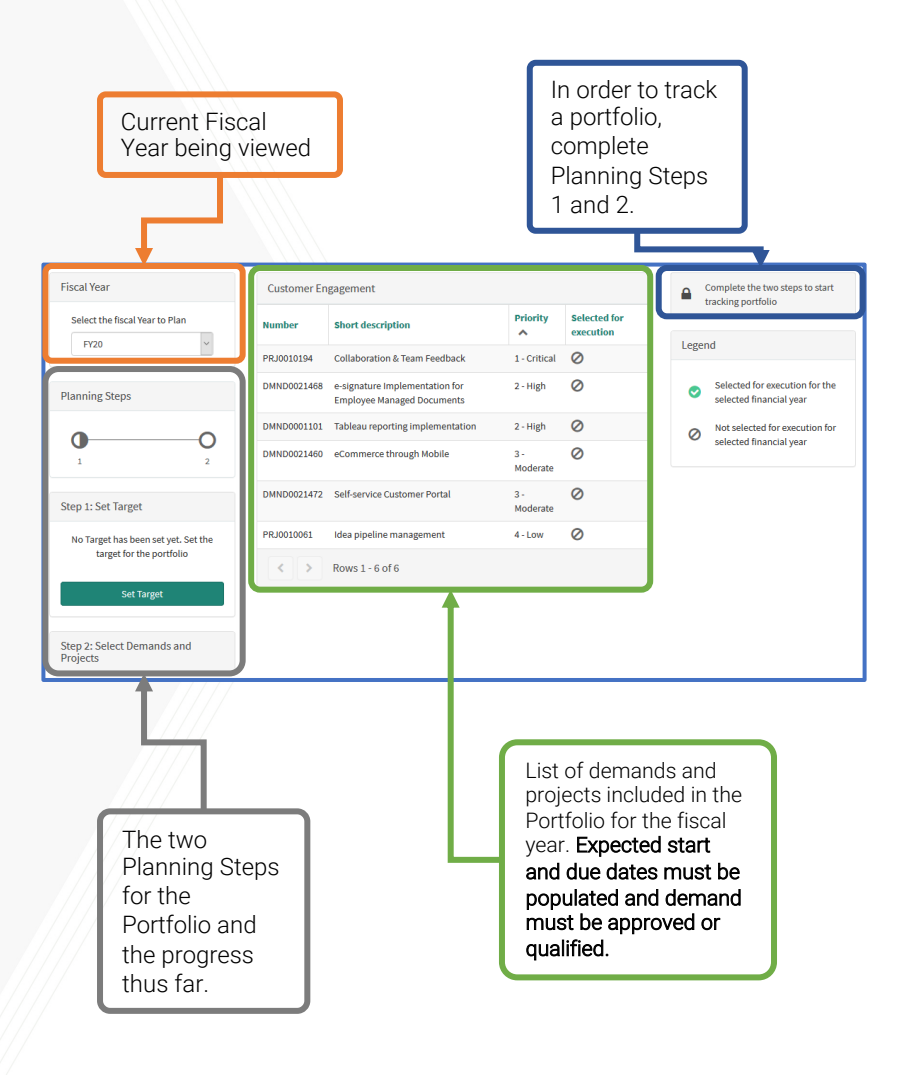

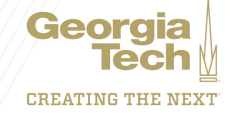

Below is an overview of **Step 2** when planning the portfolio for the current fiscal year:

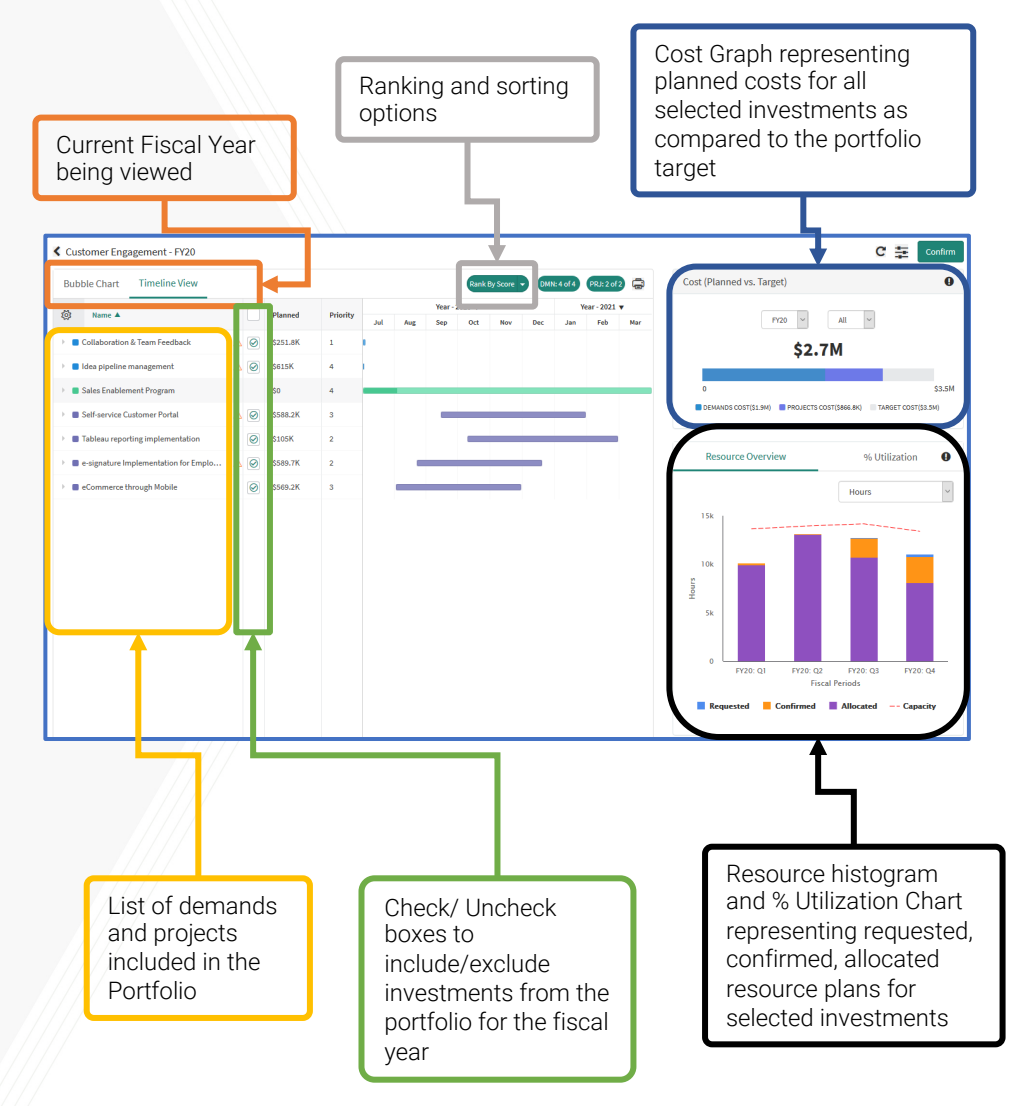

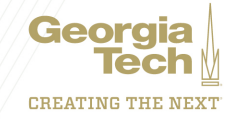

Upon opening a Portfolio that **has been planned** for the displayed fiscal year, you will see the following screen:

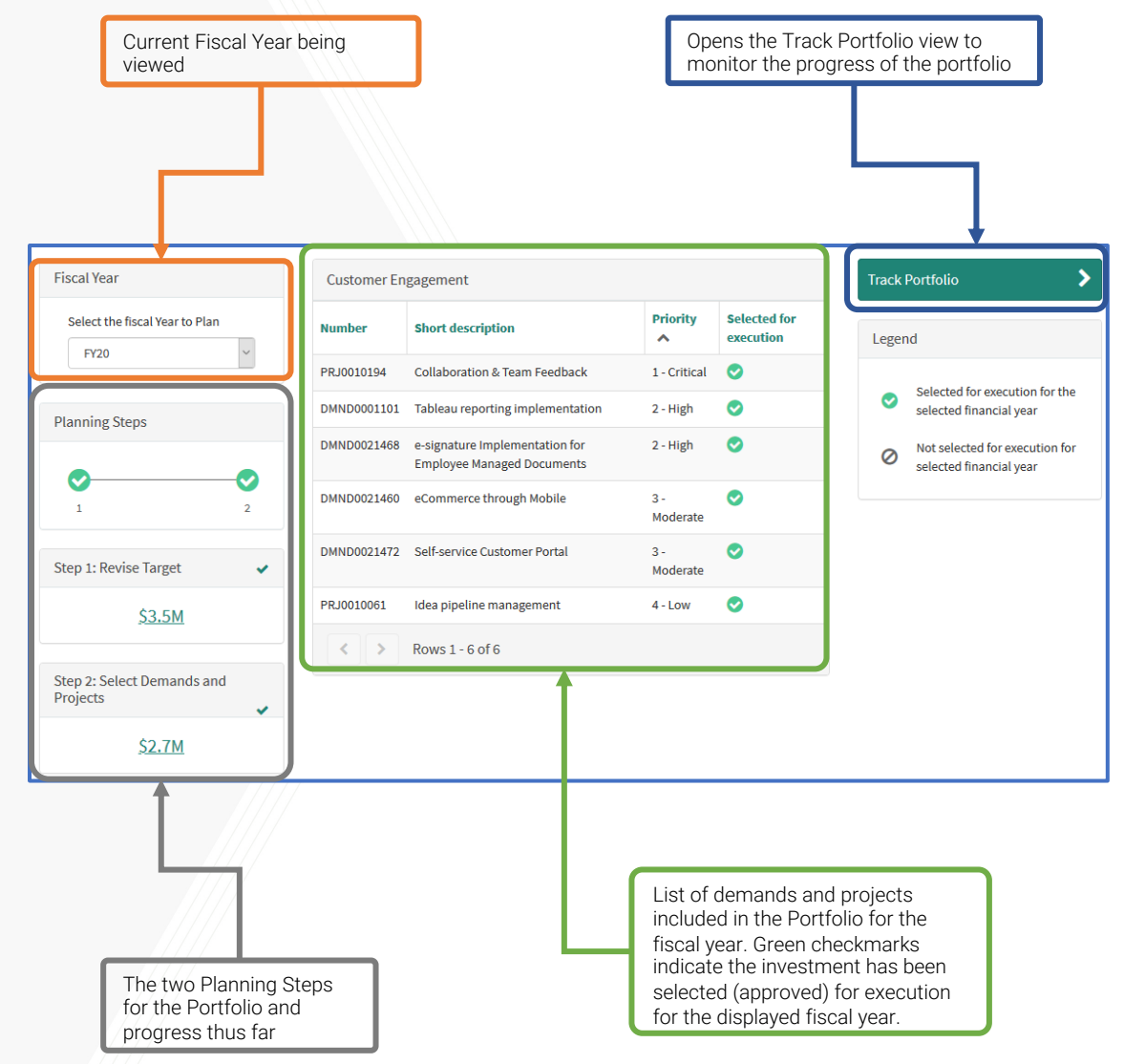

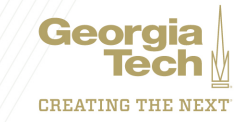

#### Below is the Track Portfolio view (accessible once Step 2 is completed):

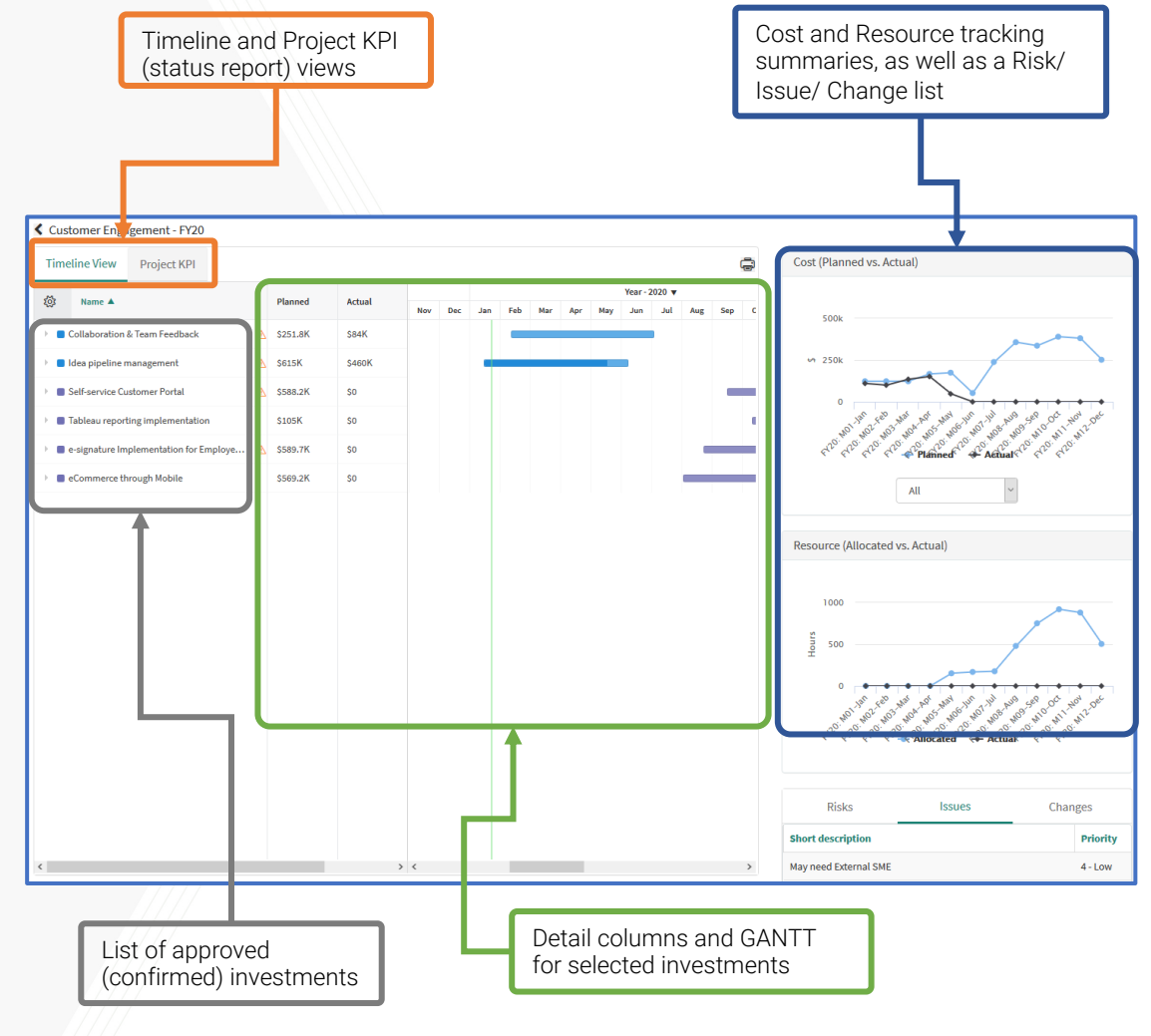

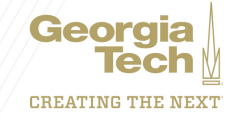